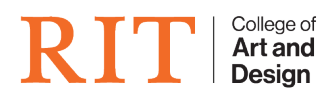

Knowledgebase > Troubleshooting Guides > Privileges / Install Software

## **Privileges / Install Software**

CADTech Student Employee - 2025-08-11 - Troubleshooting Guides

## Problem

You need to install software yourself but you're not admin, so how can you achieve this.

## Solution

CAD Faculty have the ability to promote themselves to be admin for 30 minutes at a time or until the computer is rebooted.

Do the following to promote yourself to admin status:

## 1. Activating **Privileges**:

1. You can find it on your **Dock** or in your **Applications**. Or press **Command + Space Bar** and type **"Privileges"** and the application will pop up.

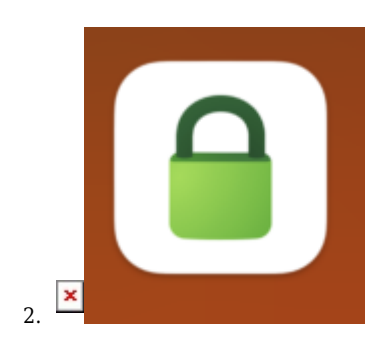

- Click on "Request Privileges" and you will now be admin for 30 minutes, having the ability to install software that you would like.
- 4. If you do not see **Privileges** at all move on to step 2.
- 2. Open RIT Self Service

- 1. Do this by clicking it on your dock (if it's there), it's a Tiger Icon.
- 2. Or press Command + Space Bar and type "RIT Self Service" and it should pop up.
- 3. The following window should pop up:

| 4.         |                  |   |                  |                                        |
|------------|------------------|---|------------------|----------------------------------------|
| -<br>-<br> | RIT Self Service | • | Search > Privile | <sup>ges 2</sup><br>S <b>2</b>         |
|            | 2 privileges     | 8 |                  | Installs latest release of Privileges. |
|            | ) Browse         | > |                  |                                        |
| Ļ          | Notifications    |   |                  |                                        |
| 0          | ) History        |   | Install          |                                        |
|            |                  |   |                  |                                        |
|            |                  |   |                  |                                        |

- 5. Click on "Install" under Privileges(Privs).
- 6. Once it is installed you can find it on your Dock or in your **Applications Folder**:

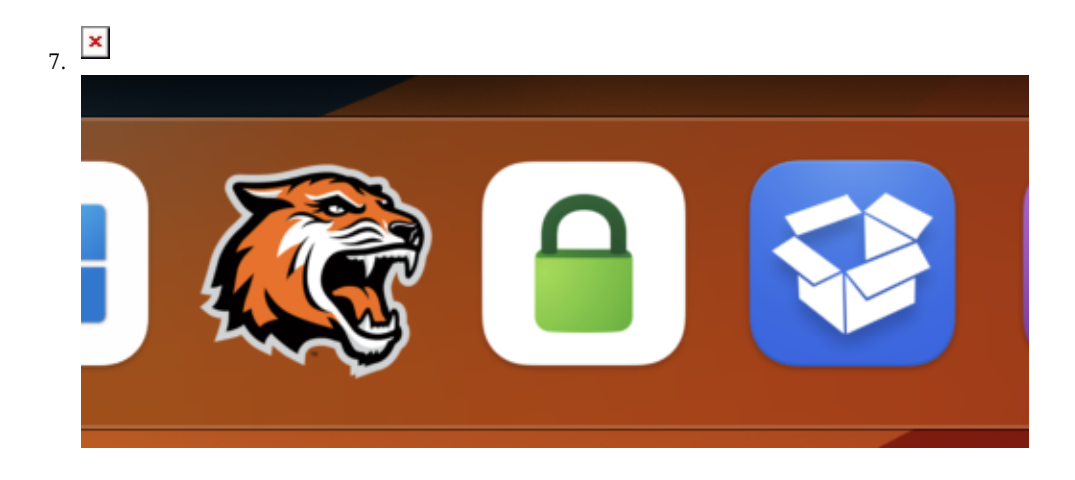

- 1. Now that you have **Privileges** installed, head back to step 1 and activate it!
- 2. If this process doesn't work or you don't see **Privileges** as an option in your RIT Self Service please

submit a ticket to the  $\ensuremath{\textbf{CAD}}$   $\ensuremath{\textbf{Helpdesk}}$  , and we can further assist you.

NOTE: You do not need to worry about Demoting yourself when you are done this is done automatically.